# **MERCURY®**

制 造 商: 深圳市美科星通信技术有限公司

公司地址:深圳市深南大道高新技术产业园区 深圳市清华大学研究院B301

网 址: http://www.mercurycom.com.cn

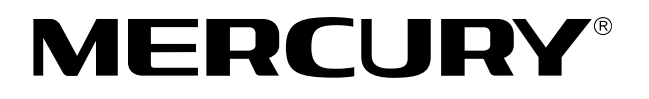

# 水星 MW548R

# 无线宽带路由器

# 用户手册

Rev: 1.0.0

声明

Copyright © 2009 深圳市美科星通信技术有限公司 版权所有,保留所有权利

未经深圳市美科星通信技术有限公司明确书面许可,任何单位或个人不得 擅自仿制、复制、誊抄或转译本书部分或全部内容。不得以任何形式或任 何方式(电子、机械、影印、录制或其他可能的方式)进行商品传播或用 于任何商业、赢利目的。

**MERCURY<sup>®</sup>**为深圳市美科星通信技术有限公司注册商标。本文 档提及的其他所有商标或注册商标,由各自的所有人拥有。

本手册所提到的产品规格和资讯仅供参考,如有内容更新,恕不另行通知。 除非有特殊约定,本手册仅作为使用指导,本手册中的所有陈述、信息等 均不构成任何形式的担保。

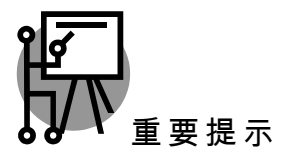

本手册仅提供最基本配置,如果需要更高级的配置,请登陆我们的网站下 载更详细的配置指南文档。

网址: http://www.mercurycom.com.cn 技术支持热线: 400-8810-500 技术支持E-mail: fae@mercurycom.com.cn

# MW548R 用户手册 无线宽带路由器

# 用户约定

本手册应用于水星(Mercury) MW548R无线宽带路由器产品,提供基于WEB界面的配置方法及其步骤。手册中涉及到的操作系统页面均以Windows 2000/XP系统为例。

# 物品清单

- ♦ 一台 MW548R 无线宽带路由器
- ◆ 一个电源适配器
- ◆ 一本用户手册
- ◆ 一张保修卡

# 指示灯说明

| 指示灯   | 说明       |       | 描述       |
|-------|----------|-------|----------|
|       | 由酒ドニケ    | 常灭    | 未接通电源    |
| FVIR  | 巴湖伯小河    | 常亮    | 系统已加电    |
| SYS   | 系统状态指示灯  | 常灭/常亮 | 设备故障     |
|       |          | 闪烁    | 工作正常     |
| WLAN  | 无线状态指示灯  | 常灭    | 未启用无线功能  |
|       |          | 闪烁    | 已启用无线功能  |
|       |          | 常灭    | 端口未连接设备  |
| 1 – 7 | 局域网状态指示灯 | 闪烁    | 端口正在传输数据 |
|       |          | 常亮    | 端口已连接设备  |
|       |          | 常灭    | 端口未连接设备  |
| WAN   | 广域网状态指示灯 | 闪烁    | 正在传输数据   |
|       |          | 常亮    | 端口已连接设备  |

前面板示意图:

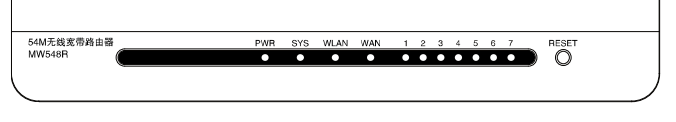

后面板示意图:

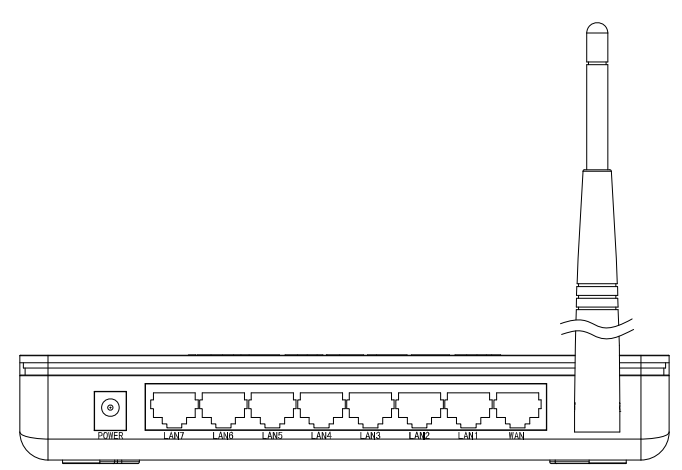

WAN 口: 连接到 Internet。可接 xDSL/Cable Modem 或小区宽带。

**LAN 口**: 连接计算机,组建局域网。

**RESET 键**: 恢复出厂设置。

POWER: 连接电源适配器。

**天线**: 用于发送/接收无线信号。

## 安装环境

为了保证设备长期正常工作, 推荐使用环境如下:

- 1. 远离热源,保持通风
- 2. 将设备放置在水平平坦的表面
- 3. 将设备放置在没有灰尘和干燥的环境中

▲ 注意:为了保证设备正常工作,请使用额定电源。

## 规格参数

工作温度: 0℃~40℃ 工作湿度: 10%~90%RH 不凝结

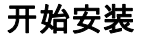

# 1 硬件连接

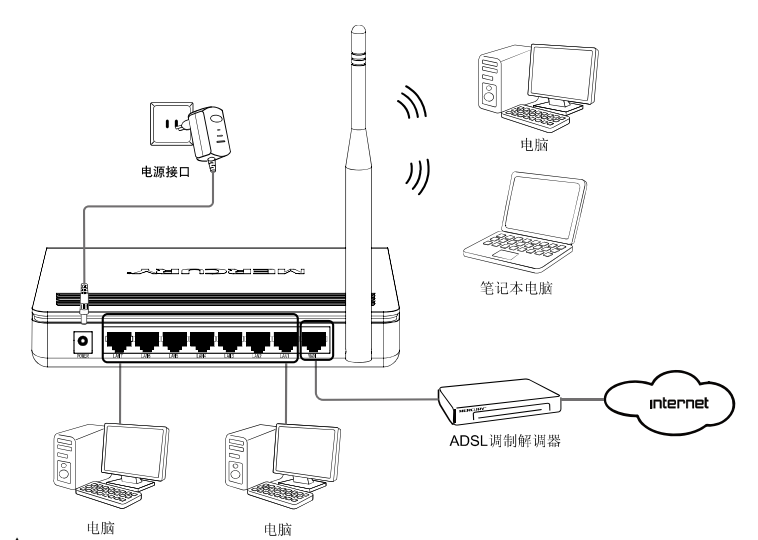

▲ 注意:无线宽带路由器允许您通过有线或无线方式进行连接,但是第一次配置时,我们推荐您使用有线方式连接。以下设置步骤,均基于有线连接。

## 2 设置您的计算机

首先,找到您桌面上的网上邻居图标,选择属性。

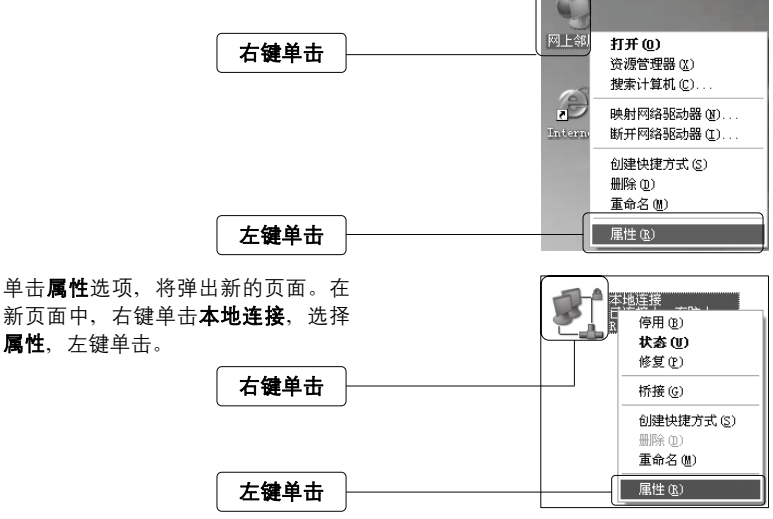

↓ 提示:您也可以在"控制面板→网络和Internet连接→网络连接"中找到本地
连接。

在随后出现的对话框中,选择Internet ↓ 本地连接 属性 75 常規 高紡 协议 (TCP/IP), 左键双击。 连接时使用 BB Realtek RTL8139/810x Family F: [ 配置(C). 此连接使用下列项目(0): ✓ ■Wicrosoft 网络的文件和打印机共享
 ✓ ■QoS 数据包计划程序
 ✓ ■Tnternet 协议 (TCP/IP) ^ ~ > 左键双击 安装 (1) 卸載 (U) 属性(R) 说明 ... TCP/IP 是默认的广域网协议。它提供跨越多种互联网络 的通讯。 ☑ 连接后在通知区域显示图标 (#) 推荐勾选 ✓ 此连接被限制或无连接时通知我 (#) 确定 取消

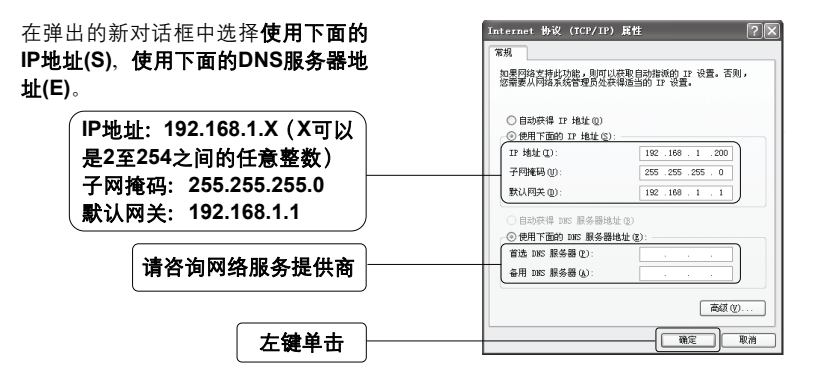

▲ 注意: 您也可以选择动态获取IP地址的方式, 但是我们推荐您手动配置计算机的IP地址。

| 单击 <b>确定</b> 后,将退回到上一对话框,<br>左键单击 <b>确定</b> 按钮。<br><b>左键单击</b> ———————————————————————————————————— | <ul> <li>○ 连接后在通知区域显示影标(1)</li> <li>▽ 此连接板阱刺或无连接时通知我(1)</li> <li>● 単位</li> <li>● 単位&lt;</li></ul> |
|----------------------------------------------------------------------------------------------------|----------------------------------------------------------------------------------------------------|
| 3 设置路由                                                                                              |                                                                                                    |
| 打开新的IE浏览器,在地址栏中输入<br>http://192.168.1.1, 然后再按回 <b>车键。</b>                                           | 3 about 2 blank - Licrosoft internet Explorer (● 一)<br>文件の 病相の 若年の や液(4) 工具の 病物の 創<br>(● 6日 - ○ - ■ ② (4) - ○ 25年 全(45年 *<br>地位の) [http://102.18.1.] - ● 2 件刻                                                                                                    |
| 输入: http://192.168.1.1                                                                              |                                                                                                    |
| 随后将弹出一个新的对话框,输入默<br>认的用户名和密码。左键单击 <b>确定</b> 。                                                       | 连接到 192.168.1.1                                                                                                    |
|                                                                                                    | Mercury Wireless Router MW548R                                                                                                    |
| 输入用户名: admin<br>输入密码: admin                                                                         | 用户名 (1): (1) admin マ<br>密码 (2): (1): (1): (1): (1): (1): (1): (1): (1                                                                                                    |
|                                                                                                    | ☑ 记住我的密码 图)                                                                                                    |
| 左键单击                                                                                                | (确定) 取消                                                                                                    |

单击左侧菜单中的**设置向导**,将进入 您设备的设置界面。您将看到一个设 置向导的对话框。

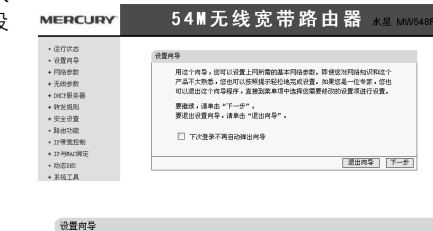

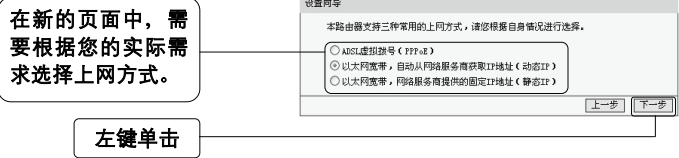

● 如果您选择的是ADSL虚拟拨号:

| 输入您的上网帐号;<br>输入您的上网口令。 | 空中请ACL经过股号报告时, FPA报条用特提供给您上用电导工令, 请对<br>应电入下低, 知觉觉忘或不太清爱, 请告"彻您的问给服务用。<br>上FID程会: |
|------------------------|-----------------------------------------------------------------------------------|
| 左键单击                   | <u> 上一</u> 岁 [下一岁]                                                                |

设置向导

▲ 注意:您的上网帐号及密码由您的网络服务提供商提供,并非路由器的登录用 户名和密码。

#### ● 如果您选择的是动态IP:

此处不需要进行任何设置,直接单击**下一步**。

如果您选择的是**静态IP**: 设置向显-静态TP 您申请以太网宽带服务,并具有固定IP地址时,网络服务商将提供给您一些 基本的网络参数,请对应填入下框。如您遗忘或不太清楚,请咨询您的网络 服务商。 IP地址: 输入网络服务 子阿掩码: 网关: (可选) 提供商提供的上网 DNS服务器: (可选) (可选) 备用DBS服务器: 0.0.0.0 帮助 [上一步] 下一步 **左键单**击

选择完上网类型之后,接下来您将设 置基本的无线网络参数。**无线设置**界 面如下:

| (EP) (F |                    |  |
|---------|--------------------|--|
| 本同导页面设置 | (路由器无线网络的基本参数。     |  |
| 无线状态:   | 开启 🗸               |  |
| SSID:   | MERCURY_137BOO     |  |
| 信道:     | 6 🗸                |  |
| 標式:     | 54Wbps (802.11g) 🗸 |  |

无线状态: 开启 ✔ :开启或者关闭路由器的无线功能

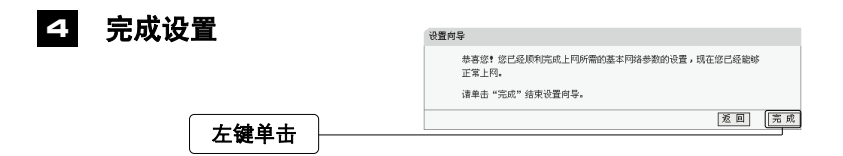

▲ 注意:如果您开启了无线功能,以上步骤并没有指导您设置相应的安全措施, 无线安全设置请参阅: 附录A无线安全设置指导。

### 5 测试您的互联网连接

现在路由器的基本设置已经完成。在路由器管理界面中的运行状态→WAN口状态 中,如果您的路由器WAN口已成功获得相应的IP地址,DNS服务器等信息,那么 恭喜您,现在您可以打开一个新的IE浏览器,浏览您喜欢的网页了。如果您没有看 到相关参数,那么请参阅此文档中的《常见问题解答》。

| MERCURY                                                                                                    | 54M无                                          | 线宽带                                                                      | 路由器      | 水星 MW548R |
|----------------------------------------------------------------------------------------------------|-----------------------------------------------|--------------------------------------------------------------------------|----------|-----------|
| • 运行状态                                                                                                    | IP 地址:                                        | 192. 168. 1. 1                                                           |          |           |
| <ul> <li>KEN9</li> <li>M络参数</li> </ul>                                                                        | WANロ状态                                        |                                                                          |          |           |
| <ul> <li>* 元线参数</li> <li>* DHCP服务器</li> <li>* 特发规则</li> <li>* 安全设置</li> <li>路由功能</li> <li>* IF带宽控制</li> </ul> | MAC 地址:<br>IP 地址:<br>子叼掩码:<br>闷关:<br>DBS 服务器: | 00-03-7F-BE-F1-D1<br>0.0.0.0<br>0.0.0.0<br>0.0.0.0<br>0.0.0.0<br>0.0.0.0 | 动态IP<br> |           |
| + IP与MAC绑定                                                                                                    | WAN口流量统计                                      |                                                                          |          |           |
| • 动心JNS<br>+ 系统工具                                                                                             |                                               | 接收                                                                       | 发送       |           |
|                                                                                                    | 字节数:<br>数据包数:                                 | 0                                                                        | 0<br>0   |           |

▲ 注意:不论您使用的是有线连接还是无线连接,此安装步骤只需要设置 一次,如果您局域网中的其他计算机需要上网,只需正确设置计算机的IP地 址即可。

## 附录 检测无线网路

配置之前: 首先, 在使用无线网络时, 您必须确定您的计算机已配置无线网卡。

以下设置步骤均基于Windows 2000/XP自带的无线网络配置程序,不同的网卡可能 自带配置软件,配置时请以网卡自带的配置程序为准。如果您的网卡不支持 Windows无线配置程序,以下设置步骤可能无法帮助您检测到无线网络。

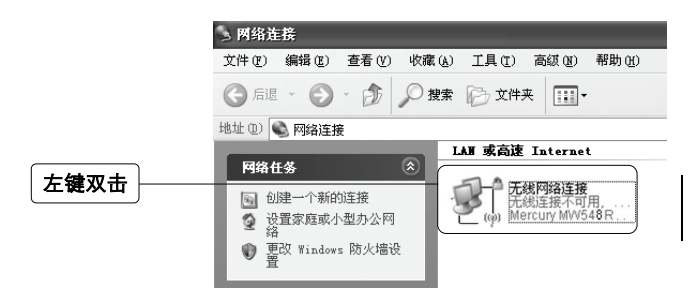

▲ 注意:无线网络连接表示您已安装了无线网卡。如果无此连接,请检查您的无 线网卡是否可用。

在新弹出的对话框中,单击刷新网络列表。

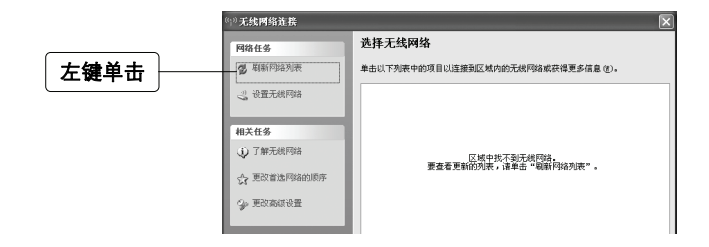

▲ 注意:如果您双击无线网络连接后没有出现此页面,请右键单击无线网络连接, 在菜单中选择查看可用的无线连接(V)。 刷新网络列表后,您将看到一个标识 为路由器**SSID**的条目,这说明您的路 由器无线功能已正常工作。

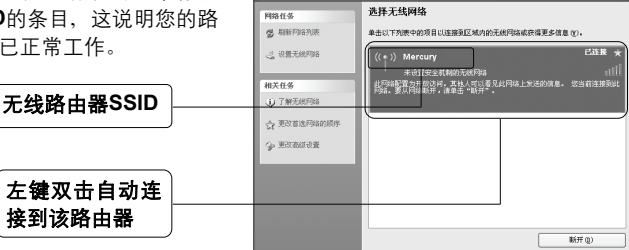

111 无线网络连接

如果您的路由器设置了无线安全,双 击之后将提示您输入密码,即:路由 器无线安全设置页面中的**密钥内容**。

| 无线网络连接                        |           | ×         |
|-------------------------------|-----------|-----------|
| 网络' Mercury '要求网络             | 密钥。请键入密钥, | 然后单击"连援"。 |
| <b>网络密钥(E):</b><br>确认网络密钥(0): |           |           |
|                               | 连接 C)     | 取消        |

输入无线网络密码

# FAQ(常见问题解答)

- 问: 使用有线可以上网,为什么搜索不到路由器的无线信号?
- 答:一般情况下,如果您使用有线连接可以正常上网,那么说明路由器基本上是正常的。您可以从下面几个方面排除故障:
  - 1. 请检查WLAN指示灯,是否正常闪烁。
  - 您的无线终端是否与您的路由器距离太远或金属障碍物太多。金属障碍 物太多可能会导致您的无线信号严重衰减。
  - 请检查是否有其他无线设备产生了干扰,如,其他无线路由器、无线AP、 微波炉等设备。您可以尝试更改路由器无线参数中的频段,推荐您使用1、 6、11频段。

#### 问:如何将我的设备复位(恢复出厂设置)?

答: 在设备背面有一个标识为Reset的圆孔,这就是复位键。在加电的情况下找一 尖状物按压RESET按钮5秒钟以上即可。

▲ 注意:复位后路由器将会恢复为出厂设置,默认登陆IP是192.168.1.1; 默认用 户名/密码是admin/admin;登陆时请确保您的计算机的IP地址是在192.168.1.X(X 可以是2至254之间的任意整数)网段。

#### 问:为什么计算机连接路由器的LAN口后,相应的LAN口指示灯不亮?

答:可能是您的网线有问题,或者可能是网卡、PCI插槽等的问题,请您再次检查 相关设备。

#### 问: 如何判断我的上网类型?

- 答: 一般情况下, 我们可以通过简单的方法辨别几种常见的上网方式:
  - 如果您的宽带服务提供商只提供了一个用户名和密码(帐号和口 令)—ADSL虚拟拨号(PPPoE);
  - 如果您在办理宽带业务的时候,获得了相关的IP地址和网关等信息一静态 IP地址;
  - 3. 如果您的宽带服务提供商没有提供任何参数—动态IP地址。

#### 问:为什么无法进入路由器管理界面?

- 答: 请分别从以下方面进行检查:
  - 1. 请确认您的计算机的IP地址与路由器LAN口处于同一网段;
  - 检查网线是否连接到了正确的端口(LAN口),对应的指示灯(网卡灯和路由器对应LAN口灯)是否正常闪亮;
  - 请确保您的IE浏览器设置正确。在IE浏览器中的最上面一行,"工具"-"Internet选项"-"连接"中,删除所有"拨号和虚拟专用网络设置"的条目,

**或者**将每个条目属性设置为"从不进行拨号连接"。并取消IE浏览器的脱机 工作状态、即: 夫掉IE浏览器"文件"-"脱机工作"前面的勾。

若上述提示不能帮助您登陆到路由器,请将路由器恢复为出厂设置。

#### 问:为什么路由器的管理界面中,"WAN口状态"中的相关参数为空白?

答: 这种情况表明您的路由器没有成功接入Internet,首先,请确保你已正确的将网线连接好,查看WAN口灯是否显示正常。其次,请查看一下路由器管理界面中的"系统工具"-"系统日志"记录的信息。如果"系统日志"中记录了"密码验证失败",那么可能是您的上网帐号和口令没有输入正确,请您再次确认后重新填写一下。

如果上述方法仍然解决不了问题,可能是您的线路需要刷新。请将路由器及 ADSL调制解调器(如果您有此设备)同时断电5-10分钟之后再使用。

#### 问:为什么"WAN口状态"中已获得所有参数,可还是上不了网?

- 答: 造成这种现象的原因可能是:
  - 没有正确配置路由器自带的防火墙;如果您对路由器防火墙不是太了解, 建议您先关闭路由器的防火墙功能:"安全设置"->"防火墙设置",将"开 启防火墙(防火墙总开关)"前面的勾去掉,然后单击"保存"。如果您需 要了解更多关于防火墙功能的信息,请登录我们的网站,下载详细的设 置指南。
  - 您的计算机的DNS设置不正确,请确保您计算机的DNS信息与路由器 "WAN口状态"中的DNS信息相同。如果不相同,请手动设置DNS。设置 方法请参阅:设置您的计算机。

#### 问: 我使用路由器后访问互联网正常, 但是网上邻居不能互访, 怎么办?

- 答: 网上邻居互访不需要对路由器作任何配置。当您将多台计算机连接到路由器 LAN口后,这些计算机已经形成了一个局域网。但是此时只是满足了网上邻居 互访的硬件条件,您可能还需要对操作系统中的一些参数作更改,然后才能顺 利访问网上邻居。我们建议您上网收集一些资料,如,您可以登录我们的网站 获取相关信息。
- 问:忘记路由器的登录密码怎么办?
- 答:如果您忘记了用户名和密码的话,只需要将路由器恢复到出厂状态。路由器将 恢复到默认用户名(admin)和密码(admin)状态。
- 问:如何查看计算机当前的IP地址信息?
- 答:单击"开始"-"运行",输入cmd,在弹出的对话框中输入ipconfig /all。